## Eintragen von Sperrterminen im DFBnet

Im Internetbrowser <u>www.dfbnet.org</u> eingeben.

| DFBnet                                                                                                    | Service | Арр | Anwendungen                                                  | Q Suchbegriff | adidas                                                      |  |
|----------------------------------------------------------------------------------------------------|---------|-----|--------------------------------------------------------------|---------------|-------------------------------------------------------------|--|
| LOGIN                                                                                                    |         |     |                                                              |               | DFBnet Verband                                              |  |
| Benutzerkennung:                                                                                                    |         |     | Passwort:                                                    |               | DFBnet Postfach                                             |  |
| 63sr29094                                                                                                    |         |     |                                                              |               | BrBnet Verein                                               |  |
| Passwort vergessen?                                                                                                    | 1       |     | Ann                                                          | nelden        | DFBnet Pass Online                                          |  |
| NE <mark>WS</mark>                                                                                                    |         |     |                                                              |               |                                                             |  |
| Alte M Benutzerkennung und Passwort eingeben.                                                                                                    |         |     |                                                              |               |                                                             |  |
| Anschließend auf Anmelden klicken.                                                                                                    |         |     |                                                              |               | Freitag, 27. Januar 2023<br><b>Erklärvideo: Planung von</b> |  |
| DFBnet Kennungen           RELEASE         Aufgrund verstärkter Sicherheitsvorgaben tritt<br>ab dem 13. September 2023 eine neue           INFORMATION         [] mehr |         |     | <b>ngen</b><br>Sicherheitsvorgaben tritt<br>r 2023 eine neue | DFBnet        | Kinderfestivals<br>Neues Schulungsvideo vorhanden [] mehr   |  |

Folgendes Maske öffnet sind nun im Internetbrowser:

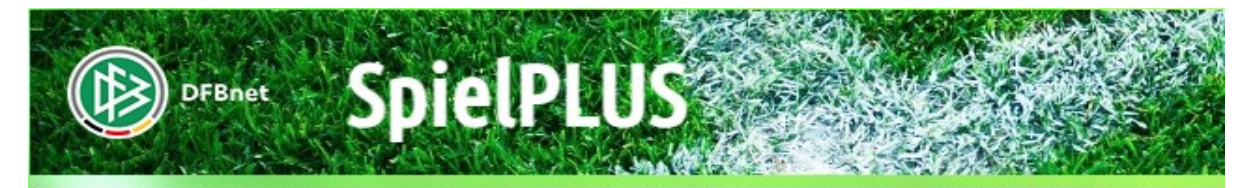

SPIELBERICHTE LEHRGÄNGE VEREINSMELDEBOGEN LIVETICKER SCHIRI-BEOBACHTUNG SCHIRIANSETZUNG VEREINSSTECKBRIEF VERBAND ONLINE PASS ONLINE POSTFACH

MEIN BENUTZERKONTO

Bitte wählen Sie die Applikation mit der Sie arbeiten möchten

Bitte wählen Sie die Applikation mit der Sie arbeiten möchten

SPIELBERICHTE LEHRGÄNGE VEREINSMELDEBOGEN LIVETICKER SCHIRI-BEOBACHTUNG SCHIRIANSETZUNG VEREINSSTECKBRIEF VERBAND ONLINE PASS ONLINE POSTFACH

DFBnet

MEIN BENUTZERKONTO

Klicken auf "Schiriansetzung"

SpielPLUS

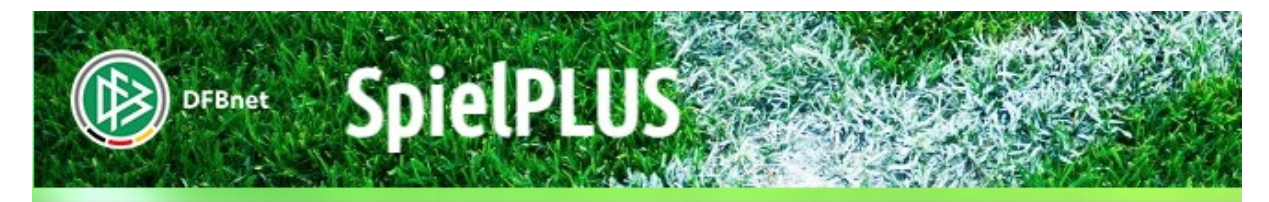

## SCHIRIANSETZUNG

|                   | Willkommen.                                                                                                    |
|-------------------|----------------------------------------------------------------------------------------------------|
| SPIELBERICHTE     |                                                                                                    |
| LEHRGÄNGE         |                                                                                                    |
| VERFINSMELDEBOGEN |                                                                                                    |
|                   |                                                                                                    |
|                   |                                                                                                    |
| SCHIDIANSETZUNC   |                                                                                                    |
| SCHIRIANSETZUNG   | and the second second second second second second second second second second second second second second second |
| Ansetzung         |                                                                                                    |
| Schiridaten       |                                                                                                    |
| Staffeln          |                                                                                                    |
| Eigene Daten      | Klicken auf "Eigene Daten"                                                                                       |
| Einsteilungen     |                                                                                                    |
| VEREINSSTECKBRIEF |                                                                                                    |
|                   |                                                                                                    |
|                   |                                                                                                    |
| PASSONLINE        |                                                                                                    |
| POSIFACH          |                                                                                                    |

| SCHIRIANSETZUNG > EIGEN                                                                                         | Hallo Tobias (63sr29094) ?                                                                                                    |                                                             |
|----------------------------------------------------------------------------------------------------|----------------------------------------------------------------------------------------------------|-------------------------------------------------------------|
| SPIELBERICHTE<br>LEHRGÄNGE<br>VEREINSMELDEBOGEN<br>LIVETICKER                                                   | Tobias Weickelt (630003171478)         Stammdaten       Qualifikation       Termine       eams         Einsätze an Wochentagen       Mo. © Di, © Mi. © Do. © Fr. © Sa. © So.       So.                                                                                                    |                                                             |
| SCHIRI-BEOBACHTUNG<br>SCHIRIANSETZUNG<br>Ansetzung<br>Blockansetzung<br>Schiridaten<br>Staffeln<br>Eigene Daten | Schedzrichter ist an den aktivierten Wochentagen verlugbar  Maximale Anzahl Spiele pro Woche (Do> Mi): 1 pro Monat: Eine offene Angabe entspricht unendlich.  Freistellungen neue Freistellung versionen Effit Documen Lubr                                                                                                    | Klicken auf "Stammdaten"<br>und anschließend auf<br>Termine |
| Stammdaten<br>Finstellungen<br>VEDFINSSTECKRDIFF                                                                | Von     Image: Output of the second second sec | Freistellungsgenerator                                      |
| VERBAND ONLINE<br>PASS ONLINE<br>POSTFACH                                                                       | Freistellungen in der aktuellen Saison           08.03.2024 00:00         bis         10.03.2024 23:59         Tag(e): 3         verhi           01.03.2024 00:00         bis         03.03.2024 23:59         Tag(e): 3         Urlau                                                                                                    | ஓ<br>indert SR-Obleutetagung Oederan<br>பம்                 |
| MEIN BENUTZERKONTO                                                                                              | 09.02.2024 00:00         bis         10.02.2024 23:59         Tag(e): 2         verh           30.01.2024 00:00         bis         30.01.2024 23:59         Tag(e): 1         Schio                                                                                                    | indert eigene 40. Geburtstagsfeier<br>chtdienst             |

In den Feldern "Einsätze an Wochentagen" wird Ihnen angezeigt, an welchen Wochentagen Sie für Spieleinsätze zur Verfügung stehen. Die Felder "Maximale Anzahl Spiele" geben Auskunft, für wie viele Spiele pro Woche und für wie viele Spiele pro Monat Sie als Schiri eingesetzt werden könnten. Änderungen in diesen beiden Bereichen können nur von Ihrem Ansetzer oder Vorsitzenden vorgenommen werden.

Die Sperrtermine sind in dieser Maske von jedem Schiedsrichter selbstständig einzupflegen.

Das Eintragen der Termine erfolgt über die Rubrik Freistellungen. Ein Ausfallgrund ist dabei mit anzugeben, um nachher die Termine besser nachvollziehen zu können. Die Auswahl ist auf 4 Gründe beschränkt:

- Erkrankt
- Schichtdienst
- Urlaub
- Verhindert

Überlappende Freistellungstermine sind nicht möglich. Konflikte bei Eintragungen werden Ihnen vom System angezeigt. Soll ein angezeigter Freistellungstermin gelöscht werden, markieren Sie das Feld links vor dem Datum und wählen "Freistellung löschen". Anschließend betätigen Sie den Button "Änderungen speichern". Sofern Spielaufträge für den Zeitraum bereits vorliegen, ist eine Speicherung des Löschauftrages nicht möglich. Es folgt ein entsprechender Hinweis. In diesem Fall muss die Abmeldung über den Ansetzer erfolgen, der zunächst das Spiel absetzen muss.

Hinweis: Vergessen Sie nicht, Ihre Eingaben mit dem Button "Änderungen speichern" zu sichern! Mehrere Einträge sind immer mit "hinzufügen" abzuschließen, nach der letzten Eingabe muss allerdings auch der Button "Änderungen speichern" betätigt werden.